## Manually install an SSL certificate on my cPanel hosting

Article Number: 876 | Rating: Unrated | Last Updated: Wed, Jun 3, 2020 at 10:37 PM Go to your Heart Internet <u>customer area</u>Â and select **cPanel Hosting**. Select the your desired cPanel hosting account and select **Login**. Click **cPanel Admin**. In the **Security** section, click **SSL/TLS**. Under **Certificates (CRT)**, click **Generate, view, upload, or delete SSL certificates**. Use the **Upload Certificate** section to upload the primary certificate (.crt file with randomized name) from your local machine and click **Upload Certificate**. On the new page, click **Go Back**. Scroll down to the bottom of theÂ **SSL Certificates** page and click **Return to SSL Manager**. Under **Install and Manage SSL for your site (HTTPS)**, click **Manage SSL Sites**. Scroll down to the **Install an SSL Website** and click **Browse Certificates**. Select the certificate that you want to activate and click **Use Certificate**. This will auto-fill the fields for the certificate. Scroll down to the bottom of the page and click **Install Certificate**. On the Successfully Installed pop up, click **OK**.

Posted - Wed, Jun 3, 2020 at 10:37 PM.

Online URL:

https://www.heartinternet.uk/support/article/manually-install-an-ssl-certificate-on-my-cpanel-hosting.html